Hoje vais iniciar uma Experiência de Aprendizagem diferente!

Na primeira parte vais alterar e uniformizar algumas das formatações do Google Earth 5.0.

Na segunda parte estudar exemplos concretos de formas de relevo do litoral de Portugal Continental utilizando as ferramentas de localização relativa e/ou absoluta para os localizares e identificares e as ferramentas de medição para calculares distâncias e dimensões. À medida que vais avançando no guião ser-te-ão colocadas questões sobre as respectivas formas de relevo de modo a permitir uma caracterização mais aprofundada destas.

Na terceira parte vais guardar a informação em forma KMZ (formato dos ficheiro do Google Earth) e enviar para avaliação à tua professora.

Existe ainda uma quarta parte, opcional e complementar, que na elaboração de um Glossário Digital.

### 1) Alterar as Formatações do Google Earth

Soogle Earth

No Menu das Ferramentas selecciona Opções.
 Activa seguintes Opções do Google Earth do menu Vizualização 3D de acordo com a imagem.
 Depois clica no botão Aplicar.

| Visualização 3D Cache Fa                                                                              | zer visita Navegação G        | eral                        |                                          |
|----------------------------------------------------------------------------------------------------|-------------------------------|-----------------------------|------------------------------------------|
| -Cores de textura                                                                                     | - Filtragem Anisotrópica -    | Etiquetas/Tamanho do ícone  | Modo gráfico                             |
| O High Color (16 bit)                                                                                 | <ul> <li>Desligado</li> </ul> |                             | O OpenGL                                 |
| True Color (32 bit)                                                                                   | O Médio                       | Médio                       | OirectX                                  |
| Comprimir                                                                                             | O Alto                        | O Grande                    | Utilizar o modo de segurança             |
| Mostrar lat/long                                                                                      | Mostrar elevação              | Tipos de letra              |                                          |
| ◯ Graus decimais ⊙ Graus minutos segundos                                                             | 🔘 Pés, Milhas                 | Tipo de letra 3D principal  |                                          |
| Graus, minutos decimais                                                                               | Metros, quilómetros           | Tipo de letra 3D secundário |                                          |
| -Qualidade do terreno                                                                                 | $\bigcap$                     |                             | Mais alto                                |
| Inferior                                                                                              |                               |                             | Truais pevaluar i                        |
| Inferior<br>(mais rápido)                                                                             |                               | Exag                        | ero da elevação: 2.5 (0.5 - 3)           |
| Inferior<br>(mais rápido)<br>Visão geral do mapa                                                      |                               | Exag                        | ero da elevação: 2.5 (0.5 - 3)           |
| Inferior<br>(mais rápido)<br>- Visão geral do mapa<br>Tamanho do mapa: F                              | Pequeno                       | Exag                        | ero da elevação: 2.5 (0.5 - 3)           |
| Inferior<br>(mais rápido)<br>- Visão geral do mapa<br>Tamanho do mapa: F<br>Relação de zoom: infinito | Pequeno (                     | Exag                        | ero da elevação: 2.5 (0.5 - 3)<br>Grande |

No Menu **Locais**, clica em **Locais temporários** com o botão direito do rato.

- Selecciona Adiccionar e Pasta.
- Na caixa Nome, escreve Litoral Portugal Continental N1 7A (o teu numero e a turma). Clica no botão OK.

| Nome: | Litoral  | Portugal C | Continental | N1 7A     |            |            |           |     |
|-------|----------|------------|-------------|-----------|------------|------------|-----------|-----|
| F     | Permit   | ir que est | a pasta se  | ja expano | lida       |            |           |     |
|       | _ п м    | ostrar coi | nteúdos co  | mo opçőe  | es (seleco | ão de boti | ão de opç | ão) |
|       |          |            |             |           |            |            |           |     |
|       |          |            |             |           |            |            |           |     |
| Des   | crição:  | Ver        |             |           |            |            |           |     |
| 0     | escricão |            |             |           |            |            |           |     |
|       |          |            |             |           |            |            |           | _   |
|       |          |            |             |           |            |            |           |     |
|       |          |            |             |           |            |            |           |     |
|       |          |            |             |           |            |            |           |     |
|       |          |            |             |           |            |            |           |     |
|       |          |            |             |           |            |            |           |     |
|       |          |            |             |           |            | 2 34 2     |           |     |

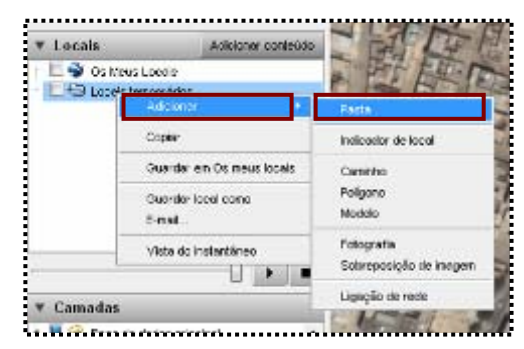

# 2) Formas de relevo litoral em Portugal Continental

Como o principal objectivo desta actividade é identificar as diferentes formas de relevo litoral, vais iniciar uma viagem pelo Litoral de Portugal Continental de Norte para Sul.

- Escreve no Menu de Pesquisa Esposende;
- Posiciona-te a uma altitude entre os 10 km e os 15 km, utilizando:

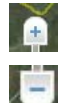

Para aproximar/diminuir altitude;

para afastar/aumentar a altitude.

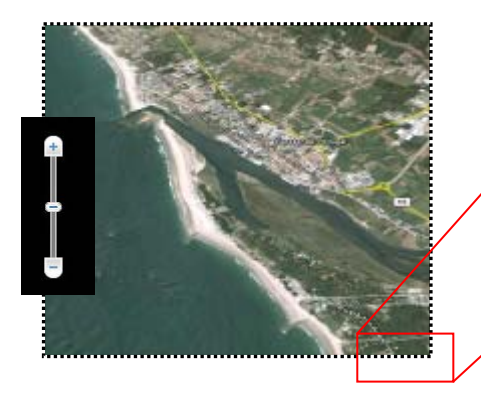

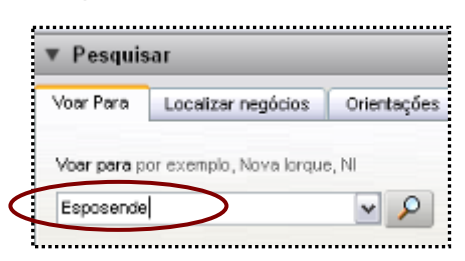

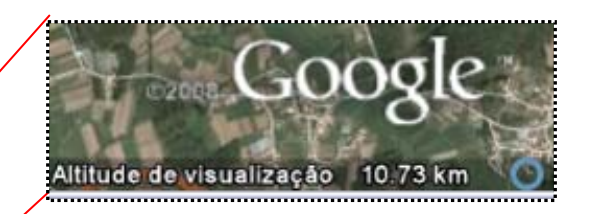

Podes controlar o valor pois este surge no canto inferior direito.

- 1. Completa o texto riscando o que não interessa:
   Esposende localiza-se na margem direita/esquerda da foz do Rio Cávado/Tejo. Situa-se numa região de Costa Alta/Baixa do litoral Atlântico/Pacifico, porque predominam as Praias/Arribas.

   2. Identifica a forma de relevo litoral que observas entre o Oceano Atlântico e Esposende. (Assinala um X na opção correcta)

   Baía
   Restinga
   Ilha
- Coloca um **Indicador de Local** com o nome da forma de relevo litoral correspondente. Procede da seguinte forma:

Ajuda

\$⊳⁺

- a) clica na ferramenta Indicador de Local;
- b) escreve na caixa o nome da forma de relevo, colocando dentro de um parêntesis o nome da localidade mais próxima;

| C  | ioogle I                   | Earth - Novo India | ador de local |    |          |
|----|----------------------------|--------------------|---------------|----|----------|
|    | Nome: Restinga (Esposende) |                    |               |    |          |
|    |                            | Latitude:          | 41"32'6.20"N  |    |          |
|    |                            | Longitude:         | 8°47'25.37''W |    | ]        |
| Ì  |                            |                    |               |    |          |
|    |                            |                    |               | ОК | Cancelar |
| :L |                            |                    |               |    |          |

c) posiciona o "pin"

no local correcto e clica em OK, na caixa.

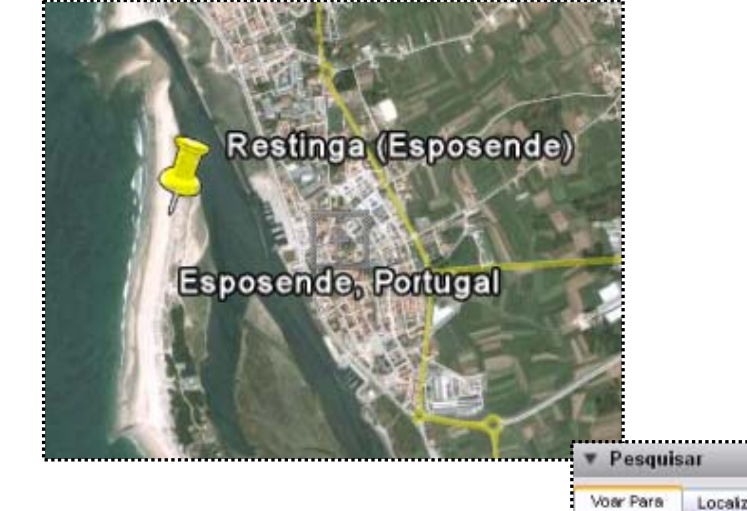

 Escreve no Menu de Pesquisa as seguintes coordenadas 40 38'39.03"N, 8 39'20.12W;

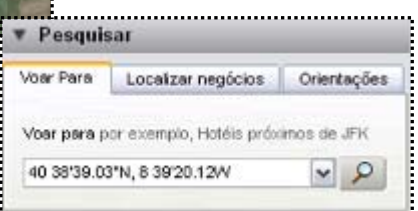

Posiciona-te a uma altitude entre os 45 km e os 50 km;

3. **Identifica** a forma de relevo litoral que observas entre o Oceano Atlântico e Aveiro. (Assinala um X na opção correcta)

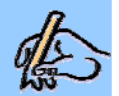

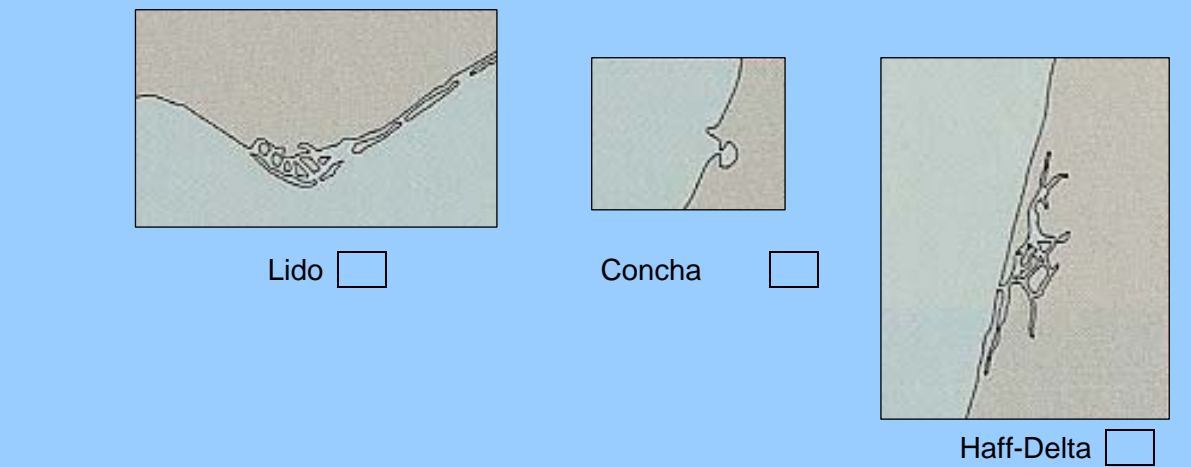

- Coloca um Indicador de Local com o nome da forma de relevo litoral correspondente. Não te esqueças – Forma de Revelo (localidade).
- Desloca-te para SUL, ao longo do litoral, até encontrares uma forma de litoral designada por concha (localização aproximada 39º 30' 27 N)
- Activa no menu Camadas a opção Fronteiras e etiquetas.
- 4. **Indica** o nome da forma de relevo litoral em questão, sabendo que tem a mesma designação da localidade envolvente. Concha de \_\_\_\_\_
- 5. Justifica o facto de esta forma de relevo também poder ser designada por Baía.

- Posiciona-te a uma altitude entre os 30 km e os 40 km.
- Continua a deslocar-te para SUL, ao longo do litoral, até encontrares a seguinte forma de litoral:

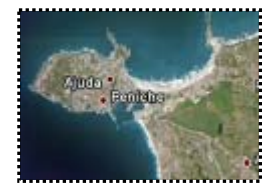

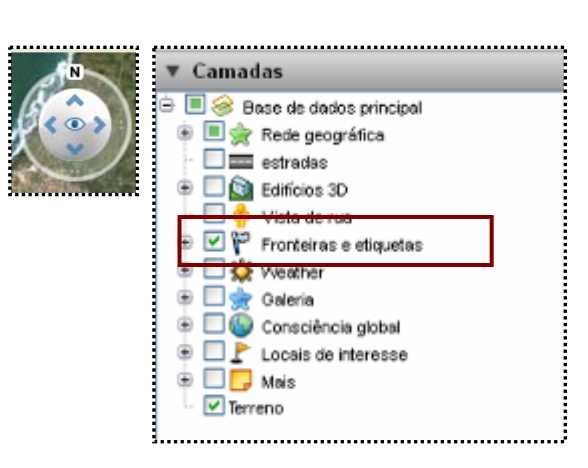

- 6. Identifica a forma de relevo litoral que observas entre o Oceano Atlântico e Peniche. (Assinala um X na opção correcta) Interpretational de relevo litoral que observas entre o Oceano Atlântico e Interpretational de relevo litoral que observas entre o Oceano Atlântico e Interpretational de relevo litoral que o Oceano Atlântico e Interpretational de relevo litoral que o Oceano Atlântico e Interpretational de relevo litoral que o Oceano Atlântico e Interpretational de relevo litoral que o Oceano Atlântico e Interpretational de relevo litoral que o Oceano Atlântico e Interpretational de relevo litoral que o Oceano Atlântico e Interpretational de relevo de relevo
  - Coloca um Indicador de Local com o nome da forma de relevo litoral correspondente. Não te esqueças Forma de Revelo (localidade).
  - Mede a distância, em linha recta, entre a Concha e o Tômbolo. Procede da seguinte forma:

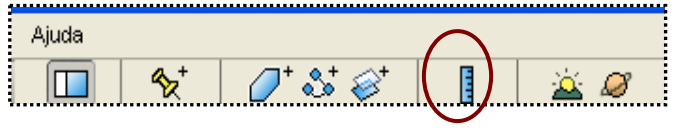

- a) clica na ferramenta **Régua.**
- b) coloca o cursor na Concha e faz um clique com o rato até ficar um ponto vermelho, depois, faz outro clique com o rato no Tômbolo. Ficou desenhada uma linha a unir dois pontos vermelhos.
- c) a distância, em linha recta, entre estas duas formas de releve surge numa caixa de texto Régua.

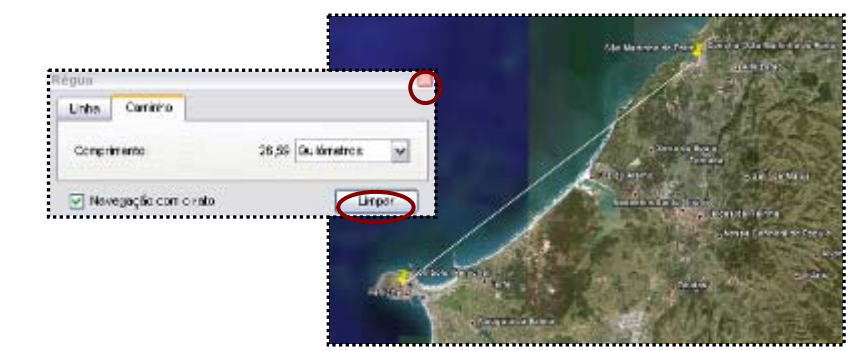

7. Indica o valor da distância, em linha recta, entre a Concha de São Martinho do Porto e o Tômbolo de Peniche.

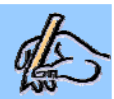

• Faz um clique no Limpar na caixa de texto Régua e fecha-a.

Continua a viagem pelo litoral, mas agora em direcção ao Oceano:

- Escreve no Menu de Pesquisa Peniche;
- Posiciona-te a uma altitude entre os 25 km e os 30 km.
- Coloca um Indicador de Local com o nome da forma de relevo litoral correspondente.
- Mede a distância, em linha recta, entre o Tômbolo e a Berlenga Grande.

| 8. <b>Identifica</b> a forma de relevo litoral que observas no Oceano Atlântico.<br>(Assinala um X na opção correcta)                                                                                                    |
|----------------------------------------------------------------------------------------------------|
| Baía Concha Arquipélago                                                                                                    |
| 9. <b>Completa</b> o texto riscando o que não interessa:                                                                                                    |
| O arquipélago da(s) <u>Madeira</u> /Berlengas localiza-se a <u>noroeste/nordeste</u> de Peniche,<br>aproximadamente <u>20/10</u> km. Fazem parte deste arquipélago a Berlenga Grande, as Estelas e os<br>Farilhões-Forcados. É essencialmente, constituído por Costa <u>Alta/Baixa</u> , porque predominam<br><u>Praias/Arribas</u> .                                                                                                    |
| <ul> <li>De regresso à viagem em direcção a SUL, até ao extremo ocidental da Europa – Cabo da Roca:</li> <li>Escreve no Menu de Pesquisa as seguintes coordenadas 38 46'49.52"N, 9 29'56.10W;</li> <li>Posiciona-te a uma altitude entre os 45 km e os 50 km;</li> <li>Coloca um Indicador de Local com o nome da forma de relevo litoral correspondente.</li> </ul>                                                                                                    |
| <ul> <li>Coloca um Indicador de Local no Cabo Espichel (localizado no extremo Sudoeste da Península<br/>de Setúbal) e outro no Cabo de São Vicente (localizado no extremo Sudoeste de Portugal<br/>Continental).</li> </ul>                                                                                                    |
| Escreve no Menu de Pesquisa Setúbal;                                                                                                    |
| 10. Identifica a forma de relevo litoral que observas a Sul de Setúbal.<br>(Assinala um X na opção correcta)       Image: Cabo Image: Cabo Image: Cab |
| <ul> <li>Coloca um Indicador de Local com o nome da forma de relevo litoral correspondente. Não te esqueças – Forma de Revelo (localidade).</li> </ul>                                                                                                    |
| Mede o comprimento de Troia.                                                                                                    |
| <ol> <li>Completa o texto riscando o que não interessa:</li> <li>Situada no <u>Delta/Estuário</u> do Rio <u>Mondego/Sado</u>, a Península de Tróia tem cerca de <u>16/30</u>Km de extensão, constituída por <u>Praias/Arribas</u> e dunas de cor clara.</li> </ol>                                                                                                    |
|                                                                                                    |
| <ul> <li>De novo de regresso à viagem em direcção a SUL, até ao extremo Sudoeste da Europa – Cabo de São Vicente:</li> <li>Escreve no Menu de Pesquisa Cabo de São Vicente;</li> <li>Posiciona-te a uma altitude entre os 25 km e os 30 km;</li> <li>Activa no menu Camadas a opcão Locais de Interesse.</li> </ul>                                                                                                    |

#### 12. Completa o texto riscando o que não interessa:

Situada a <u>Oeste/<del>Este</del></u> de Sagres situa-se a Baía do Belixe, a Sul-Sudeste a Enseada de <u>Sagres/Baleeira</u> e a <u>Oeste/Este</u> a Enseada de <u>Sagres/Baleeira</u>. Esta região do país é conhecida pelas suas arribas escarpadas – Costa <u>Alta/Baixa</u> e pelas suas praias, abrigadas do vento, mas de água muito fria.

### 13. Distingue Baía de Enseada.

- Desloca-te para Leste até encontrares uma forma de relevo litoral parecida com a figura.
- Coloca um **Indicador de Local** com o nome da forma de relevo litoral correspondente. Não te esqueças Forma de Revelo (localidade).

14. Explica o processo de formação desta forma de relevo litoral.

## 3) Gravar o trabalho e enviar para o professor de Geografia

No Menu Locais, clica com o botão direito do rato sobre a pasta com o teu nome.

- Selecciona Guardar local como.
- Atribui o nome ao ficheiro (ex. Relevo Litoral).
- Em Guardar com o tipo, selecciona (kmz (\*.kmz).

| Nome do ficheiro:   | RelevoLitoral | •   | Guardar  |
|---------------------|---------------|-----|----------|
| Guardar com o tipo: | Kmz (* kmz)   | *   | Cancelar |
|                     | Kmg (1.kmg)   |     |          |
|                     | Kmi (*.kmi)   | 100 | 1 Marin  |

- O teu ficheiro será guardado no ambiente de trabalho do computador. Se clicares no ficheiro, o Google Earth abrir-se-à automaticamente e todos os teus Indicadores de local estarão visíveis.
- Envia o ficheiro para a plataforma Moodle da escola.

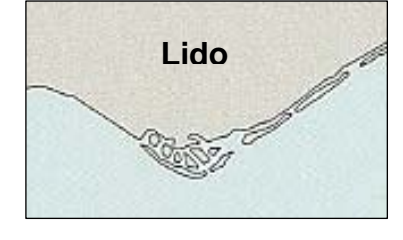

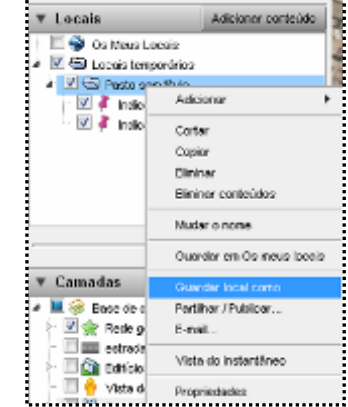

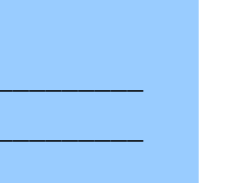

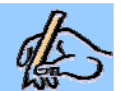